## 云南农业大学教务处(本科生院)

# 关于举办 2023 "外研社·国才杯""理解当代中国" 全国大学生外语能力大赛的通知

#### 教通〔2023〕59号

各学院:

为落实立德树人根本任务,提高学生的英语应用能力,按照 《2023"外研社·国才杯""理解当代中国"全国大学生外语能力 大赛通知》《云南省教育厅办公室关于举办 2023"外研社·国才杯"

"理解当代中国"全国大学生外语能力大赛云南省复赛的通知》 的要求,我校拟定于2023年9月至12月举办2023"外研社·国 才杯""理解当代中国"全国大学生外语能力大赛。现将有关事 项通知如下:

一、竞赛宗旨

(一) 推动"三进"工作, 创新课程思政

- (二) 深化教育改革, 培育外语人才
- (三) 讲好中国故事, 服务国际传播

二、竞赛组织

本次比赛由云南农业大学教务处主办,外语学院承办。

三、竞赛赛制

本次大赛我校设置两个组别:英语组与泰语组。

(一)英语组别设置英语演讲、写作、阅读、笔译和口译五个分项赛,每位学生在时间不冲突的情况下可同时参加不同分项赛。

(二) 泰语组别由省外指委线上承办。

大赛采用校级海选赛 (简称海选赛)、校级初赛 (简称校赛)、 省级复赛 (简称省赛)、全国决赛 (简称国赛) 四级赛制。 四、参赛对象

学校全日制在校本科生、硕士研究生和留学生。 五、赛程安排

(一) 网络报名

即日起,学生登录大赛官网 (https://ucc.fltrp.com/) 了解大赛 详情,除泰语组别外,所有参加英语组别的参赛选手均须在大赛 官网的"选手报名/参赛"页面注册报名,并密切关注报名截止日期 和大赛相关通知。未在大赛官网上报名的学生将无法参赛。泰语 组无需网络报名,需加入泰语组 QQ 群,按照群内通知填写报名 信息。

(二) 日程安排

 海选赛与校赛。2023年9月27日(星期三)线下举行英 语演讲、口译海选赛;2023年10月14日(星期六)线上举行英 语写作、阅读、笔译海选赛。英语组校赛具体安排以赛前通知为 准。

2. 省赛。2023 年 10 月 28 日 (星期六) 线上举行写作、阅读、笔译云南省赛; 2023 年 11 月 2-3 日 (星期四、星期五) 线

下举行演讲、口译云南省赛(省赛细则以赛前公布的大赛须知为准)。

3. 国赛。2023 年 11 月-12 月在北京举办,具体以大赛官网 通知为准。

英语演讲、写作、阅读、笔译和口译五个分项赛的相关日程 安排请查看附件 1, 官网报名攻略请查看附件 2。

六、奖项设置

(一) 省赛推荐名额

1. 英语组 (演讲、写作、阅读)

13 所硕士授予权高校每赛项各推荐 3 人,其他高校每赛项各 推荐 2 人。各校参赛选手中,要求至少有 1 名非外语专业本科生。 英语组写作、阅读凡在 2022 年下半年及 2023 年上半年在云南省 内考点参加了国际人才英语考试(简称的国才考试")的考生, 每校可分别有一名选手直接晋级参加写作阅读大赛省赛,不占用 学校原有的参赛名额,其中,阅读大赛晋级要求:国才考试成绩 达到初级(良好)及以上;写作大赛晋级要求:国才考试成绩达 到中级(合格)及以上。

2. 英语组(笔译、口译)

各高校每赛项各推荐2人参加省赛。

3. 泰语组

各高校选派2名选手,线上参加泰语组省赛。

(二) 奖项设置

校赛设置特、一、二、三等奖,具体获奖比例由学校根据海

选赛报名情况决定。省赛设置金、银、铜奖,指导教师奖和优秀 组织奖,具体获奖比例由省赛组委会根据省赛报名情况决定。 七、联系方式

参赛选手登录大赛官网 (https://ucc.fltrp.com/)的"选手报名 /参赛"页面注册报名。报名成功后加入相应的 QQ 指导群,同一 个类型的群只允许加入 1 次。具体为:

- 1. 英语演讲大赛 QQ 群: 643202899
- 2. 英语口译大赛 QQ 群: 921125686
- 3. 英语阅读大赛 QQ 群 1: 895196752
   英语阅读大赛 QQ 群 2: 897083462
   英语阅读大赛 QQ 群 3: 721937901
- 4. 英语写作大赛 QQ 群 1: 703872866
  英语写作大赛 QQ 群 2: 103250147
  英语写作大赛 QQ 群 3: 907932027
- 5. 英语笔译大赛 QQ 群 1: 894443426 英语笔译大赛 QQ 群 2: 903456369
- 6. 泰语赛事 QQ 群: 872105204

同时,关注"外研社国才杯外语能力大赛"官方微信公众号, 了解大赛信息。

八、其他注意事项

(一)参赛选手在大赛官网注册的手机号是校级初赛、省级 复赛和国赛的重要认证信息。参赛选手注册的个人信息须准确、 真实。如经组委会查证与真实情况不符,将取消其参赛资格。英 语组别未参与网络报名的,不得参与下一阶段的比赛。

(二)参加演讲、口译海选赛的选手须在9月22日前完成 网络报名,报名时间截止后选手将无法报名参赛。海选赛中脱颖 而出的选手将参加校赛,参赛选手须按照QQ通知群中的赛事安 排到指定赛场参赛。

(三)参加英语写作、阅读、笔译海选赛的选手须在 10 月 6 日前完成网络报名,报名时间截止后选手将无法报名参赛。海选 赛成绩只作为进入校赛的依据,校赛获奖与省赛推选由线下校赛 的成绩为准,参赛选手须按照 QQ 通知群中的赛事安排到指定考 场参加线下比赛。

附件:

1. 英语演讲、写作、阅读、笔译、口译大赛日程安排及比赛 流程

2.2023 "外研社·国才杯""理解当代中国"全国大学生外语 能力大赛学生官网报名攻略

云南农业大学教务处

#### 2023年9月13日

附件1:

### 英语演讲、写作、阅读、笔译、口译大赛日程 安排及比赛流程

#### 一、英语演讲、口译大赛日程安排与比赛流程

(一) 日程安排

演讲、口译大赛网络报名截至9月22日。

演讲海选赛比赛时间:9月27日;地点:耕读楼—外语学院 (五、六楼,具体地点等待QQ群内通知)。演讲校赛时间10月 11日。

口译海选赛与校赛时间与地点请等待 QQ 群内通知。

(二) 比赛流程

1. 演讲海选赛

(1) 定题演讲:每位选手演讲时间为2分钟。

题目为: The Chinese Path to Modernization

详细视频和介绍参见:

https://ucc.fltrp.com/c/2023-03-25/517916.shtml

(2) 评委提问: 评委根据实际情况, 就选手定题演讲内容 提问题, 选手回答时间合计不超过1分钟。(本环节不作为必要 环节, 海选赛评委根据参赛选手决定是否提问)

(3) 海选赛须脱稿演讲。比赛时间不超过 2 分钟, 2 分钟后 选手将停止演讲。演讲途中, 表现极差的选手, 评委有权终止比 赛。海选赛中脱颖而出的选手将参加校赛。

#### 2. 口译大赛

(1) 口译题目选自融入习近平新时代中国特色社会主义思想关键术语和中华思想文化术语的材料。

(2)英译汉、汉译英各约一分钟的交替传译,听力材料将 连续播放,中间不暂停。录音播放期间,选手可做笔记。录音播 放结束后,选手进行口译。

二、英语写作、阅读、笔译大赛日程安排

英语写作、阅读、笔译大赛网络报名截至10月6日。

| 线上海选赛日期 | 赛项 | 具体时间        |
|---------|----|-------------|
| 10月14日  | 写作 | 9:00-11:00  |
|         | 阅读 | 13:30-15:00 |
|         | 笔译 | 16:00-18:00 |

(一) 线上海选赛

(二) 线下校赛

时间: 暂定为 10 月 18 日、19 日、20 日晚, 具体地点等待 QQ 群内通知。

附件 2:

## 2023 "外研社·国才杯" "理解当代中国" 全国 大学生外语能力大赛学生官网报名攻略

一、报名须知

- "外研社·国才杯""理解当代中国"全国大学生外语能力大 赛以学校为单位组织进行,我校学生参加英语组大赛须在报名 截止时间前完成网络报名。
- 请使用 Chrome 或 Firefox 浏览器进行大赛官网相关操作。

(一) 注册官网账号

第一步:打开大赛官网 (https://ucc.fltrp.com), 点击"选手报名/参赛"图标,进入选手报名页面。

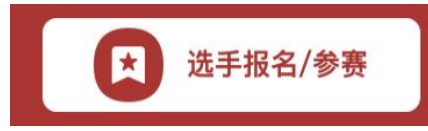

第二步:系统检测登录状态,请登录 Unipus 账户,没有 Unipus 账户的用户需注册 (请使用手机号注册)。

| 密码登录           |                                       | 注册成为unipus用户 , 畅享最专业的外语学习服务! |                  |  |
|----------------|---------------------------------------|------------------------------|------------------|--|
|                |                                       | 注册                           | 已有账号? 立即登录       |  |
| 手机号/邮箱/用户:     | 名                                     | 手机:                          | 或 邮箱主册           |  |
|                |                                       | 昵称:                          |                  |  |
| 密码             | 忘记密码?                                 | 登录密码:                        |                  |  |
|                | · · · · · · · · · · · · · · · · · · · | 确认密码:                        |                  |  |
| 山记住我           | 还没有账号? 立即注册                           | 图片验证码:                       | <b>夏1日</b> 换一个   |  |
|                | 登录                                    | <del>緊測短信:</del><br>短信验证码:   | 给证码              |  |
|                |                                       | 11 我已阅读                      | 卖并同意《Unipus用户协议》 |  |
| (登录 Unipus 账户) |                                       | (注册 Unipus 账户)               |                  |  |

登录后,系统自动返回报名页面,此时系统会检测账户状态, 未绑定手机号的账户需绑定。

【重要提示】请务必牢记完成报名的手机号,参赛时建议直接使用手机号登录。

| 【请注意】若绑定手机时提示"手机号已存在",则代               |
|----------------------------------------|
| 表选手已有另一账号与该手机号进行了绑定。但是记不清是             |
| 哪个账户了怎么办呢?                             |
| 信息 ×                                   |
| 手机号已经存在                                |
|                                        |
| 解决方法:                                  |
| Step 1. 点击提示页面 "确定" 按钮后, 点击右上角 "退      |
| 出"按钮,返回登录页面。                           |
| 行证 用户信息                                |
| 季和時:<br>開始地理時: Ny17 <b>11/1722</b> 第一下 |
|                                        |
|                                        |
| Step 2. 在用户名处输入手机号, 点击"忘记密码", 重        |
| 置密码后重新登录。                              |
| <b>登录</b> 还没有账号? 立即注册                  |
| 第四 <u>东记率四</u>                         |
| <ul> <li>※ 记住我</li> </ul>              |

(二) 填写基本信息

成功登录、确认参赛协议后,选手需填写国籍、省份、学校、 院系、年级、专业、学号、姓名、姓名拼音等基本信息。

省份、学校、姓名、学号提交后不可修改,请务必仔细确认 后提交!

| 国籍 | 请选择 🔻   | 省份 | 请选择 | 学校   | 请选择            |
|----|---------|----|-----|------|----------------|
| 院系 | 请输入院系全称 | 年级 | 请选择 | 专业   | 请输入专业全称        |
| 学号 | 请输入学号   | 姓名 | 张瑶  | 姓名拼音 | 例: MA Xiaoxiao |

#### (三) 报名相应比赛

选手填完基本信息后,请点击相应比赛报名按钮,进入报名 弹窗,点击"确认报名",方视为报名成功。下面以英语组写作 赛项为例展示报名流程。

Step 1. 点击"写作"按钮。

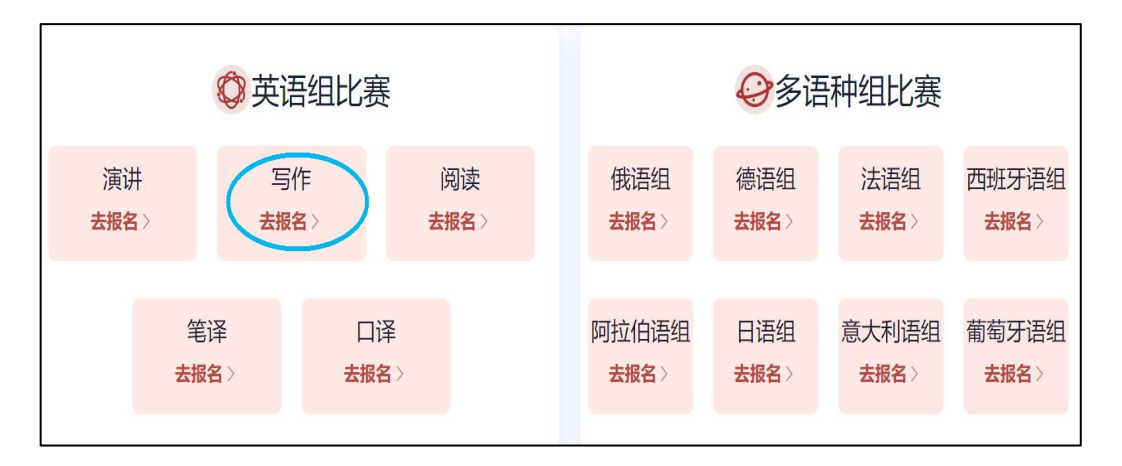

Step 2. 查看比赛时间, 点击"确认报名"按钮。

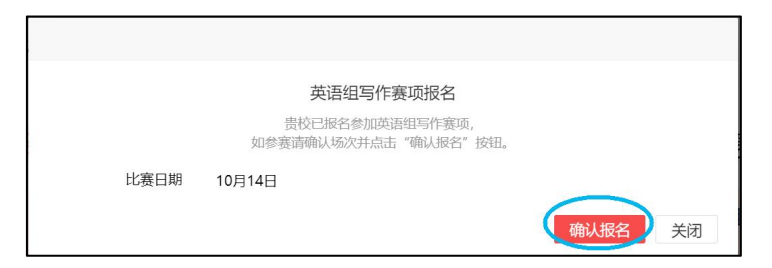

Step 3. 确认比赛报名成功。

比赛报名按钮变为"已报名"(如下图),则代表选手报名 成功。

|             | ◎英语      | 组比赛 |             |
|-------------|----------|-----|-------------|
| 演讲<br>去报名 > | 写作 已报名   |     | 阅读<br>去报名 > |
| 笔去把         | 译<br>铭 〉 | 口译  | 2           |

【注】如院校组织参加全国统一线上初赛,请于赛前完 成线上初赛环境测试(此功能预计9月1日上线),具体测 试安排以学校通知为准。请在Windows7及以上操作系统(不 支持 Mac 系统)中使用 Chrome 或 Firefox 浏览器进行测试, 测试内容包括检查网络是否正常、浏览器能否正常作答、赛 题内容能否正常加载等。环境测试仅供检测电脑系统环境, 不代表比赛题型,不提供作答反馈。 二、报名常见问题

#### Q1. 报名时, 系统提示"您所在的学校尚未报名", 怎么办?

这是由于学校管理员未在管理后台填写参赛信息,请选手联 系学校管理员确认本校是否报名参赛。

【请注意】"外研社·国才杯""理解当代中国"全国大学生 外语能力大赛以学校为单位组织进行,需由学校管理员在后台填 写学校基本信息后,再由选手至大赛官网进行报名。

#### Q2. 报名时, 系统提示"学号已注册", 怎么办?

出现这个问题,可能有以下2种原因:

- (1)选手之前已用其他手机号报名,此学号已被占用。请选手尝试用其他手机号登录,完成报名。
- (2) 其他选手误填了此学号。请联系学校管理员帮忙解决。